## Make an Appointment

1. From the Dashboard, scroll down the page to the My Connections. Find the person you want to schedule your appointment with and click SCHEDULE

| ≡ | UMKC Connect                                                                                                    |   |  |  |  |  |  |
|---|----------------------------------------------------------------------------------------------------|---|--|--|--|--|--|
| 0 | Welcome to UNIXC Connect                                                                                                    |   |  |  |  |  |  |
|   | ease note - You may be presented with a pop-up survey from Starfish EAB, the vendor of UNIXC Connect. Your feedback is important and can help create a better product.                                                                                                    |   |  |  |  |  |  |
|   | Dashboard                                                                                                    |   |  |  |  |  |  |
| Ĩ | Calendar         Notifications (0)           ose Date:                                                                                                    |   |  |  |  |  |  |
|   |                                                                                                    |   |  |  |  |  |  |
|   | My Connections (2)<br>Bridget Jones Benior Acuser<br>■ bridget Jones@umRcedu<br>↓ (sto) 23-0687<br>My Services (4)<br>Monday thru Fridag, 8:30 am - 5 pm<br>♦ Stit5 Qak Street, Admin Center, Room 223                                                                                                    | ^ |  |  |  |  |  |
| l | CHEDULE CALL SCHEDULE CALL CHEDULE CALL CHEDULE CHEDULE CALL CHEDULE CALL CHEDULE CALL CHEDULE CALL CHEDULE CALL CHEDULE CHEDULE CALL CHEDULE CALL CHEDULE CHEDULE CALL CHEDULE CALL CHEDULE CALL CHEDULE CALL CHEDULE CALL CHEDULE CHEDULE CALL CHEDULE CALL CHEDULE CALL CHEDULE CALL CHEDULE CALL CHEDULE CALL CHEDULE CALL CHEDULE CALL CHEDULE CALL CHEDULE CALL CHEDULE CALL CHEDULE CALL CHEDULE CALL CHEDULE CHEDULE CALL CHEDULE CALL CHEDULE CHEDULE CALL CHEDULE CHEDULE CHEDULE CHEDULE CHEDULE CHEDULE CALL CHEDULE CHEDULE CHEDULE CHEDULE CHEDULE CHEDULE CHEDULE CHEDULE CHEDULE CHEDULE CHEDULE CHEDULE CHEDULE CHEDULE CHEDULE CHEDULE CHEDULE CHEDULE CHEDULE CHEDULE CHEDULE CHEDULE CHEDULE CHEDULE CHEDULE CHEDULE CHEDULE | ~ |  |  |  |  |  |

When available, you can also schedule an appointments with a campus service. You will find these in the My Services block. As before, click the SCHEDULE link to begin.

2. Select the type of appointment and reason for the appointment from the list and click CONTINUE.

| What do you need help with?              | O Academic Plan / Enrollment / Registration |
|------------------------------------------|---------------------------------------------|
| 1st Semester - I am a New Freshman       | O Form / Petition / Appeal                  |
|                                          | O Major / Minor Plan Change                 |
| 1st Semester - I am a New Transfer       | O Other                                     |
| I am a Continuing Student                | O Plan for Graduation                       |
| I have been placed on Academic Probation | O UCOLL Goal Setting / Strategic Planning   |

3. Adjust the date range as needed to find days and times that work for your schedule, and then select a time from the list.

| 5/30 | 30/18 |          | ÷  |               | 06/01/18                            |                                                         | Friday, 06/01                 |     | 6 available                            |     |
|------|-------|----------|----|---------------|-------------------------------------|---------------------------------------------------------|-------------------------------|-----|----------------------------------------|-----|
| ←    |       | May 2018 |    | $\rightarrow$ | © 09:00 - 09:15 am 15m<br>My Office | <ul> <li>09:15 - 09:30 am</li> <li>My Office</li> </ul> | 15m                           |     |                                        |     |
| 50   | Mo    | Τu       | We | Th            | $R^{\circ}$                         | 58                                                      |                               |     |                                        |     |
|      |       |          |    |               | 4                                   |                                                         | 09:30 - 09:45 am              | 15m | 0 09:45 - 10:00 am                     | 150 |
| 6    |       | 18       | .9 |               |                                     |                                                         | My Office                     |     | My Office                              |     |
|      | 14    |          |    |               |                                     |                                                         |                               |     |                                        |     |
|      |       |          |    |               |                                     |                                                         | 10:00 - 10:15 am<br>My Office | 15m | iiiiiiiiiiiiiiiiiiiiiiiiiiiiiiiiiiiiii | 15r |
|      |       |          | 30 | 31            |                                     |                                                         |                               |     | My Office                              |     |

4. Complete your sign up by adjusting any details, such as duration or course, location, and add additional details to help the person you are meeting with to prepare for the meeting.

5. Click CONFIRM to finish. You will get an email with the appointment details and the appointment will be listed on your Dashboard in the CALENDAR Block.

|     | Does this look correct?             |                                                                        |  |  |  |
|-----|-------------------------------------|------------------------------------------------------------------------|--|--|--|
| e.  | Date and Time                       | Reason for Visit                                                       |  |  |  |
| al  | Friday, June 01<br>09:45 – 10:00 am | Review exam or quiz <u>Change</u>                                      |  |  |  |
|     | Change duration                     | Course                                                                 |  |  |  |
|     | Location                            | Add a course                                                           |  |  |  |
|     | My Office<br>Knock once and enter   | If you want, tell us a little bit about what's going on so we can help |  |  |  |
| sh. |                                     |                                                                        |  |  |  |
|     |                                     |                                                                        |  |  |  |
| be  |                                     |                                                                        |  |  |  |
| in  | BACK CONFI                          |                                                                        |  |  |  |

## **Change an Appointment**

Upcoming appointments will be listed on your Dashboard in the CALENDAR Block. Click on the appointment to view details or cancel.